## Planning for CiviCRM Cicero

The CiviCRM Cicero application on PowerBase is designed to check addresses and determine which political districts the address falls into. It uses the <u>Cicero online service</u> <u>product</u> from a third party data provider, Azavea, to read the contact addresses that you specify and update them with the political district information that you select. This information is searchable via Advanced Search, which means that you can pull up a list of constituents from a council district and invite them to a community meeting with their elected representative.

It does not provide individual voter registration information. It simply looks up an address and matches it to the districts in its database. The person at the address need not be a registered voter.

The Cicero product is a paid service. Your organization pays per look up. Some districting information requires two lookups: one for legislative district and another for non-legislative districts, such as local taxing districts. At this time, the price is about 3 cents an address lookup, and the price drops per lookup depending on volume. Cicero charges for every lookup, even if data is not returned (for example, if the address used is not well formed). If enough groups are interested in a joint buy, PTP will arrange a group purchase which can lower the price per lookup. There is also a discount offer for nonprofit groups available through techsoup.org. This is the current charge table for Cicero updates as of this writing. Check with Azavea for current prices.

**Table 1 Cicero Charges** 

| Annual lookup<br>Volume | Charge      | Price per<br>Iookup |             |
|-------------------------|-------------|---------------------|-------------|
|                         | \$          |                     | techsoup.or |
| 5,000                   | 25          | \$ 0.005            | g           |
| 10,000                  | \$<br>298   | \$ 0.030            |             |
| 25,000                  | \$<br>498   | \$ 0.020            |             |
| 100,000                 | \$<br>1,298 | \$ 0.013            |             |
| 250,000                 | \$<br>2,148 | \$ 0.009            |             |
| 1,000,000               | \$<br>6,898 | \$ 0.007            |             |

To make sure that the district information you require is available for your community, you can check addresses on the azavea site here: <u>http://www.azavea.com/products/cicero/live-demo/</u>

Once you decide to go ahead with using the Cicero application, the first step is to set up an account. At the same time, if your organization qualifies, you might go ahead and set up an account with techsoup.org to get the discount.

This document describes all the steps with setting up and operating CiviCRM. If you have questions, contact the PowerBase Support team at <a href="mailto:support@progressivetech.org">support@progressivetech.org</a> or call 612-724-2600 Ext 114.

# Setting Up CiviCRM Cicero on PowerBase

The general idea with the CiviCRM Cicero feature is that you will select a group of individuals to be updated and that you shouldn't need to update a contact's district information unless your area has been redistricted or if the contact has moved. At the outset, you'll put your user name and password in. You'll also need to create a linkage map that directs the module to where the Cicero district fields will appear in your database.

## Field Mapping

PTP has settled on a basic set of fields to use for both district and voter history information. It's a Custom Data group called "Voter Info". It will appear in the voter tab of your contact record. If you don't see it there, you can enable the field group via the Administer>Customize Data and Screens>Custom Fields menu.

This is the list of fields that we currently ship with new installations of PowerBase.

Table 2 Voter Info Fields

| Field Label          | Data Type        | Field<br>Type |
|----------------------|------------------|---------------|
| Party Registration   | Alphanumeri<br>c | Radio         |
| If other party       | Alphanumeri<br>c | Text          |
| PrecinctName         | Alphanumeri<br>c | Text          |
| State Voter ID       | Number           | Text          |
| State House District | Alphanumeri<br>c | Text          |
| Precinct             | Alphanumeri      | Text          |

|                            | с                |                |
|----------------------------|------------------|----------------|
| City District              | Alphanumeri<br>c | Text           |
| State Assembly<br>District | Alphanumeri<br>c | Text           |
| State Senate District      | Alphanumeri<br>c | Text           |
| School District            | Alphanumeri<br>c | Text           |
| County District            | Alphanumeri<br>c | Text           |
| Congressional<br>District  | Alphanumeri<br>c | Text           |
| County Name                | Alphanumeri<br>c | Select         |
| Voter Registration<br>Date | Date             | Select<br>Date |
| Elections 2011             | Alphanumeri<br>c | CheckBox       |
| Elections 2010             | Alphanumeri<br>c | CheckBox       |
| Elections 2009             | Alphanumeri<br>c | CheckBox       |
| Elections 2008             | Alphanumeri<br>c | CheckBox       |
| Elections 2007             | Alphanumeri<br>c | CheckBox       |
| Elections 2006             | Alphanumeri<br>c | CheckBox       |
| Elections 2005             | Alphanumeri<br>c | CheckBox       |
| Date of Voter Data         | Date             | Select<br>Date |
| DW ID                      | Alphanumeri<br>c | Text           |
| Van ID                     | Alphanumeri<br>c | Text           |
| State Voter File ID        | Alphanumeri<br>c | Text           |
| CountyFileID               | Alphanumeri<br>c | Text           |

Because you can add or subtract fields to your site, you may see a different set of fields than what appears in this table, but the basic logic should be the same. Many of these

fields refer to the individual's voter information. The fields we are interested in are highlighted.

## **Entering User Name and Password**

The Cicero Account User name and password are set on this page: <u>https://SITE.ourpowerbase.net/admin/config/civicrm/civicrm-cicero/account-settings</u>. Substitute your organization's PowerBase name for the word "SITE" in the link.

You can also get to it from the Administration link on the home page of your site. Go to Administration>Configuration>CiviCRM>CiviCRM Cicero. Select the Cicero account settings tab.

Figure 1 User Name and Password Entry

| () PTP Pow                                                                                     | erBase                                                               |
|------------------------------------------------------------------------------------------------|----------------------------------------------------------------------|
| Management                                                                                     | Home » Administration » Configuration » CiviCRM » CiviCRM Cicero     |
| <ul> <li>Administration</li> </ul>                                                             | CiviCRM Cicero                                                       |
| Content                                                                                        | Update Civi Contacts with Cicero Information Cicero Account Settings |
| <ul> <li>Structure</li> </ul>                                                                  |                                                                      |
| <ul> <li>Appearance</li> </ul>                                                                 | Cicero Account settings.                                             |
| <ul> <li>People</li> <li>Modules</li> <li>Configuration</li> <li>People</li> </ul>             | Cicero Account User Name *                                           |
| <ul> <li>System</li> <li>Content authoring</li> <li>User interface</li> <li>CiviCRM</li> </ul> | Cicero Account Password *                                            |

In the "Number of contacts to sync with Cicero per cron run?", you set how many contacts are done in a batch. If your group is large, this will specify how large a chunk is done at a time.

#### Figure 2 CiviCRM Parameter Settings 1

| - Civicrm General Settings.                                                                                                    |
|----------------------------------------------------------------------------------------------------|
| Number of contacts to sync with Cicero per cron run? * 100                                                                                                    |
| Select CiviCRM Last Updated field                                                                                                    |
| Select the CiviCRM date field that you would like to update when the contact gets syncronized with Cicero.                                                                                                    |
| Enter Address types to use (in preferred order)                                                                                                    |
| Home                                                                                                    |
|                                                                                                    |
|                                                                                                    |
|                                                                                                    |
|                                                                                                    |
|                                                                                                    |
|                                                                                                    |
| When selecting the address to use for the lookup, only use the following address types. If you enter more than one address type (separated by line break), use the first one that exists. Available types are: Billing, |
| Home, Main, Other, Web, Work                                                                                                    |
|                                                                                                    |

Use the "CiviCRM Last Updated field" to record the date of this update in the record of the individual that is being matched. In the "Date Last Updated field" you will link to the "Date of Voter Data" in the Voter Info Custom field group.

Selection of Address type is important. . CiviCRM Cicero uses this address specified here when matching individuals to their districts. Typically, home address would be first.

Your contacts may have more than one address, or they may only have an address (like a Billing address) that you do not want used when determining their district. The CiviCRM Cicero module allows you to choose which address types you want to use when determining a contact's district information. If you type "Home", then only contacts with a Home address will be updated, and if a contact has more than one address, the Home address will be the one selected. If you enter Home, followed by Main, then contacts that have a Home address but who have a Main address will have their Main address selected. Contacts without either a Home or Main address will be skipped.

Moving down the page we see that there are two tabs:

- Legislative Districts
- Non Legislative Districts

### **Legislative Districts**

Click on the heading and a group of fields will be exposed. Here you will match those fields to the ones in Voter Info Custom Field Group.

## Getting Started with CiviCRM Cicero on PowerBase

#### **Figure 3 Legislative Districts**

The yellow highlighted fields are the ones we are interested in.

- City/local district (based on 2010 Census) is the local city council district after redistricting. Map it to either "Ward" or "City District"
- National lower house district aka House of Representatives (based on 2010 Census) is the Congressional District after redistricting. Map it to Congressional District.
- State Assembly/Lower House (based on 2010 Census) is the state house of representatives or state assembly district after redistricting. Map it to State Assembly District.
- State Senate or Unicameral Body (based on 2010 Census) is the state senate after redistricting. Map it to State Senate District.

#### Figure 4 Map Legislative Fields

| - ▼ Legistlative Districts                                                                                                    |
|----------------------------------------------------------------------------------------------------|
| City/Local District                                                                                                    |
| City/Local District (based on 2010 Census)                                                                                                    |
| Select the CiviCRM field that you would like to map to the "City/Local District (based on 2010 Census)" Cicero field         Cicero field:         City/Local District (based on 2010 Census)         Select CiviCRM Contact field         City District         City District |
| National Lower aka House of Representatives)                                                                                                    |
| ✓ National Lower aka House of Representatives (based on 2010 Census))                                                                                                    |
| Select the CiviCRM field that you would like to map to the " <i>National Lower aka House of Representatives (based on 2010 Census)</i> )" Cicero field Cicero field: National Lower aka House of Representatives (based Congressional District on 2010 Census))                |
| State Assembly/Lower House                                                                                                    |
| ☑ State Assembly/Lower House (based on 2010 Census)                                                                                                    |
| Select the CiviCRM field that you would like to map to the " <i>State Assembly/Lower House (based on 2010 Census</i> )" Cicero field Cicero field: State Assembly/Lower House (based on 2010 Census) Select CiviCRM Contact field State House District                         |
| State Senate/Upper House                                                                                                    |
| ✓ State Upper/Upper House (based on 2010 Census)                                                                                                    |

#### Non Legislative Districts

Click on the heading and a group of fields will be exposed. These are the so called Non Legislative Districts as defined by Cicero. What this means is that they do not connect to an elected official. Cicero will hit you up for an extra charge per address when you update these fields, so update them only if you need them.

#### Figure 5 Map Non Legislative Fields

| ▼ Non Legistlative Districts                                       |
|--------------------------------------------------------------------|
| Census boundaries                                                  |
| County, parish, borough, or other equivalent administrative region |
| Judicial district                                                  |
| School district                                                    |
|                                                                    |

With the exception of County, these fields are not currently defined in the default Voter Info Custom Data Group. You can add the fields if you need them.

## Getting Started with CiviCRM Cicero on PowerBase

Once you have completed setting up the mapping, click on "Save settings" to store them.

## **Running the CiviCRM Cicero Application**

To prepare to run the Cicero application, we recommend creating one or more groups of the contacts that you need updated. Initially, this may be all the people in your city or your state. To save costs, don't bother updating people from outside your interest area. After your initial update, you could make a group of people whose address has changed since their last update.

Once you've determined which records are going to be updated, it's a good idea to select a small subset of them to run in your first batch. This allows you an opportunity to be sure that the software functions the way that you expect.

The program runs as a job in the background and you can schedule it to run at a time when your PowerBase is not in heavy use. To initiate the process, go to <u>https://SITE.ourpowerbase.net/admin/config/civicrm/civicrm-cicero</u>. You can also get to it from the Administration link on the home page of your site. Go to Administration>Configuration>CiviCRM>CiviCRM Cicero.

| Management                                  | Home » Administration | » Configuration » C | IVICRM                  |                         |           |             |             |
|---------------------------------------------|-----------------------|---------------------|-------------------------|-------------------------|-----------|-------------|-------------|
| <ul> <li>Administration</li> </ul>          | CiviCRM (             | Cicero              |                         |                         |           |             |             |
| Content                                     | Update Civi           | Contacts with Ci    | cero Information        | Cicero Account Settings |           |             |             |
| <ul> <li>Structure</li> </ul>               |                       |                     |                         | Unoming                 | sync runs |             |             |
| <ul> <li>Appearance</li> </ul>              | Civi Group            | Date                | Run Limit               | Total contacts          | Status    | Drupal User | Cicero User |
| People                                      | These are as as       | a dulad chicom      | Ci                      |                         |           |             |             |
| <ul> <li>Modules</li> </ul>                 | There are no scr      | neduled CIVICRM     | Cicero sync runs.       |                         |           |             |             |
| <ul> <li>Configuration</li> </ul>           | - Information abo     | out this Cicero sv  | nc                      |                         |           |             |             |
| <ul> <li>People</li> </ul>                  | information abo       | fut this clocks by  | iic iii                 |                         |           |             |             |
| <ul> <li>System</li> </ul>                  | Group to sync         | *                   |                         |                         |           |             |             |
| <ul> <li>Content authoring</li> </ul>       | - Select -            |                     |                         | ~                       |           |             |             |
| <ul> <li>User interface</li> </ul>          | Select the group w    | hose Contact addre  | sses will get looked up | and updated by Cicero.  |           |             |             |
| <ul> <li>CiviCRM</li> </ul>                 |                       |                     |                         |                         |           |             |             |
| <ul> <li>CiviCRM Cicero</li> </ul>          | On what day s         | should this syn     | c run?                  |                         |           |             |             |
| <ul> <li>Civicrm engage settings</li> </ul> | Dec v 4 v             | 2012 V              |                         |                         |           |             |             |
| <ul> <li>Development</li> </ul>             | At what time o        | of day should this  | s svnc run?             |                         |           |             |             |
| ▶ Media                                     |                       | ,                   | ,                       |                         |           |             |             |
| <ul> <li>Search and metadata</li> </ul>     | Hour Minu             | te AM or PM         |                         |                         |           |             |             |
| <ul> <li>Regional and language</li> </ul>   | 1 🗸 00                | ✓ AM ✓              |                         |                         |           |             |             |
| <ul> <li>Web services</li> </ul>            |                       |                     |                         |                         |           |             |             |
| <ul> <li>Workflow</li> </ul>                |                       |                     |                         |                         |           |             |             |
| Powerbase Configuration                     | Schedule Civic        | SRIVI Cicero Con    | itact Sync              |                         |           |             |             |
| Reports                                     |                       |                     |                         |                         |           |             |             |
| • Help                                      |                       |                     |                         |                         |           |             |             |
| e nop                                       |                       |                     |                         |                         |           |             |             |

Figure 6 Scheduling the District Match

On this page you select the group you would like to have updated. Set the time you would like the program to run and click on "Schedule CiviCRM Cicero Contact Sync".

Getting Started with CiviCRM Cicero on PowerBase

Scheduled job runs will appear at the top of the screen.

### **Good Addresses**

Cicero works best on addresses formatted like the following:

Street Address: 2801 21<sup>st</sup> Ave S Additional Address 1: Ste 132E City: Minneapolis State: MN Zip: 55407

In preliminary testing, Cicero appears to work best on addresses where datapartment/unit numbers are in a separate field from street address.

### Support

If you have questions, contact the PowerBase Support team at <u>support@progressivetech.org</u> or call 612-724-2600 Ext 114.